# Configuratie van tunneling op RV215W

# Doel

Tunneling is een functie die wordt gebruikt om pakketten van één type netwerk over een netwerk van een ander type te verzenden. Het meest voorkomende type tunneling is een 6 tot 4 tunneling. Dit type tunneling maakt het mogelijk dat IPv6-pakketten via een IPv4netwerk worden getransporteerd. Een 6to4-tunneling is gecreëerd om beide IP-typen tijdens de overgang van IPv4 naar IPv6 te ondersteunen. Een minder gebruikelijk type tunneling is 4to6-tunneling. Dit type tunneling maakt het mogelijk dat IPv4-pakketten via een IPv6netwerk worden getransporteerd.

Dit artikel legt uit hoe u een tunneling kunt configureren op de RV215W.

### Toepasselijke apparaten

• RV215W

### Softwareversie

•1.1.0.5

## Tunneling

#### 6 tot 4 tunneling

Met 6to4-tunneling kunnen IPv6-pakketten via een IPv4-netwerk worden verzonden. Dit wordt bereikt door het IPv6-pakket in een IPv4-pakket in te sluiten. Nadat het pakket door het externe IPv6-netwerk is ontvangen, wordt het pakket herverdeeld naar een IPv6-pakket. Dit type tunneling wordt gebruikt als uw ISP geen 6RD-tunneling biedt.

Stap 1. Meld u aan bij het web configuratieprogramma en kies **netwerken > IPv6 > Tunneling** . De pagina *Tunneling* wordt geopend:

| Tunneling                      |                    |
|--------------------------------|--------------------|
| 6 to 4 Tunneling               |                    |
| 6 to 4 Tunneling:              | Enable             |
|                                |                    |
| Automatic Tunneling:           | Enable             |
| Remote End Point IPv4 Address: | 176 . 54 . 100 . 1 |
| 6RD Tunneling:                 | Auto Manual        |
| IPv6 Prefix:                   |                    |
| IPv6 Prefix Length:            | (Range:1-64)       |
| Border Relay:                  |                    |
| IPv4 Mask Length:              | (Range: 0-32)      |
| 4 to 6 Tunneling               |                    |
| 4 to 6 Tunneling:              | Enable             |
| Local WAN IPv6 Address:        |                    |
| Remote IPv6 Address:           |                    |
| Save Cancel                    |                    |

Stap 2. Controleer het veld 6 tot 4 tunneling in om een 6-4 tunneling mogelijk te maken.

Opmerking: Als u een 6to4-tunneling wilt gebruiken, moet het LAN op IPv6 en WAN IPv4 op de pagina *IP-modus worden* ingesteld. Raadpleeg voor meer informatie de *configuratie* van de artikel *IP-modus op RV215W*.

Stap 3. Klik op de radioknop 6to4 om het tunneling-type in te stellen op 6to4.

Stap 4. Controleer of in het veld Automatisch tunneling instellen **mogelijk is**. Automatische 6to4-tunneling behandelt het IPv4-netwerk als een niet-uitzending multi-access (NBMA) netwerk, waar meerdere host wordt aangesloten maar de gegevens rechtstreeks van de ene host naar de andere worden verzonden via een virtueel circuit. Het IPv4-adres dat in het IPv6-adres is opgenomen, wordt gebruikt om het andere uiteinde van de tunnel te bepalen.

Stap 5. Als automatische tunneling niet is ingeschakeld, voert u het IPv4-adres van het eindpunt in van het netwerk waaraan u een handmatige tunnel wilt maken. Een handmatige tunnel is een permanent verband tussen twee IPv6 domeinen via een IPv4 netwerk.

Stap 6. Klik op **Opslaan**.

#### 6RD-tunneling

6 Rapid Deployment (6RD) is een beveiligde versie van 6-4 tunneling. In 6RD verstrekt elke ISP zijn eigen unieke IPv6-aanspreektitel in plaats van het aanspreekpunt van de standaard 2002:/16 6to4-aanspreektitel. Hiermee kan de ISP QoS van de tunnel controleren en wie de relaisservers moet gebruiken.

| unneling                       |                  |               |
|--------------------------------|------------------|---------------|
| 6 to 4 Tunneling               |                  |               |
| 6 to 4 Tunneling:              | Enable           |               |
|                                | © 6to4 🖲 6RD     |               |
| Automatic Tunneling:           | Enable           |               |
| Remote End Point IPv4 Address: | 0.0.0.0          |               |
| 6RD Tunneling:                 | 🗢 Auto 🖲 Manual  |               |
| IPv6 Prefix:                   | 2001:FE00:0101:: |               |
| IPv6 Prefix Length:            | 48 (Range:1-64)  |               |
| Border Relay:                  | 176.56.100.1     |               |
| IPv4 Mask Length:              | 16               | (Range: 0-32) |
| 4 to 6 Tunneling               |                  |               |
| 4 to 6 Tunneling:              | Enable           |               |
| Local WAN IPv6 Address:        |                  |               |
| Remote IPv6 Address:           |                  |               |

Stap 1. Meld u aan bij het web configuratieprogramma en kies **netwerken > IPv6 > Tunneling** . De pagina *Tunneling* wordt geopend:

Stap 2. Controleer het veld 6 tot 4 tunneling in om een 6-4 tunneling mogelijk te maken.

Opmerking: Als u een 6to4-tunneling wilt gebruiken, moet het LAN op IPv6 en WAN IPv4 op de pagina *IP-modus worden* ingesteld. Raadpleeg voor meer informatie de *configuratie* van de artikel *IP-modus op RV215W*.

Stap 3. Klik op de radioknop 6RD om het tunneltype in 6RD te configureren.

Stap 4. Klik op de radioknop die overeenkomt met de gewenste tunnelingverbindingsmodus.

• Auto — De 6RD-tunneling wordt automatisch ingesteld. Automatische 6to4-tunneling behandelt het IPv4-netwerk als een niet-uitzending multi-access (NBMA) netwerk, waar meerdere host wordt aangesloten maar de gegevens rechtstreeks van de ene host naar de andere worden verzonden via een virtueel circuit. Het IPv4-adres dat in het IPv6-adres is

opgenomen, wordt gebruikt om het andere uiteinde van de tunnel te bepalen.

• Handmatig — De 6RD-tunneling moet handmatig worden ingesteld. Een handmatige tunnel is een permanent verband tussen twee IPv6 domeinen via een IPv4 netwerk.

Stap 5. Als de verbindingsmodus handmatig is, moet u de volgende velden configureren.

- · IPv6-voorvoegsel Voer het IPv6-prefix in dat de ISP gebruikt voor de tunnel.
- · Lengte IPv6-voorvoegsel Voer de lengte van het IPv6-adres in.
- Border Relay Voer het IPv6-adres van de grensrouter in.
- · Lengte IPv4-masker Voer de IPv4-maskerlengte van het externe eindpunt in.

Stap 6. Klik op **Opslaan**.

#### 4 tot 6 tunneling

4to6-tunneling maakt het mogelijk IPv4-pakketten via een IPv6-netwerk te verzenden. Deze functie wordt gebruikt wanneer het lokale IPv4-netwerk pakketten over een IPv6internetwerk naar een extern IPv4-netwerk verstuurt.

Stap 1. Meld u aan bij het web configuratieprogramma en kies **netwerken > IPv6 > Tunneling** . De pagina *Tunneling* wordt geopend:

| Funneling                      |                    |               |
|--------------------------------|--------------------|---------------|
| 6 to 4 Tunneling               |                    |               |
| 6 to 4 Tunneling:              | Enable             |               |
|                                |                    |               |
| Automatic Tunneling:           | Enable             |               |
| Remote End Point IPv4 Address: | 0.0.0.0            |               |
| 6RD Tunneling:                 | Auto Manual        |               |
| IPv6 Prefix:                   |                    |               |
| IPv6 Prefix Length:            | (Range:1-64)       |               |
| Border Relay:                  |                    |               |
| IPv4 Mask Length:              |                    | (Range: 0-32) |
| 4 to 6 Tunneling               |                    |               |
| 4 to 6 Tunneling:              | Enable             |               |
| Local WAN IPv6 Address:        | 2001:4860:8006::62 |               |
| Remote IPv6 Address            | 2001:5754::3C      |               |

Stap 2. Controleer het veld 4 tot 6 tunneling in om 4 tot 6 tunneling mogelijk te maken.

Opmerking: Als u 4to6-tunneling wilt gebruiken, moet het LAN op de pagina *IP Mode* worden ingesteld op IPv6 en het WAN op IPv4.

Stap 3. Voer het IPv6-adres van de RV215W in het veld Local WAN IPv6-adres in.

Stap 4. Voer het IPv6-adres in van het externe eindpunt dat u een tunnel wilt maken in het veld Remote IPv6-adres.

Stap 5. Klik op **Opslaan**.